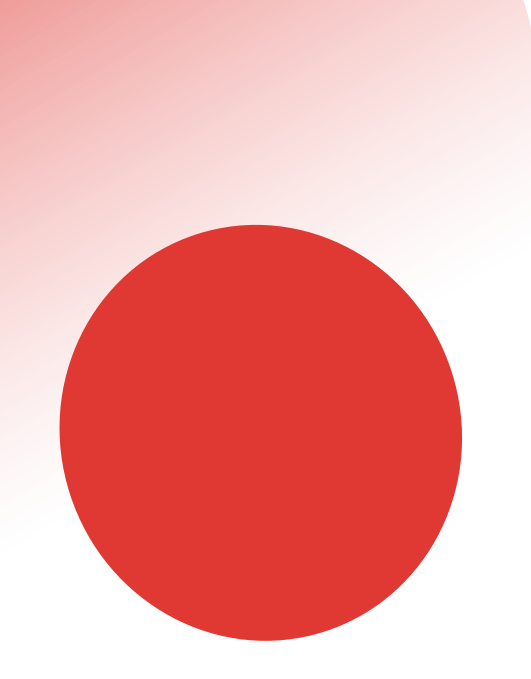

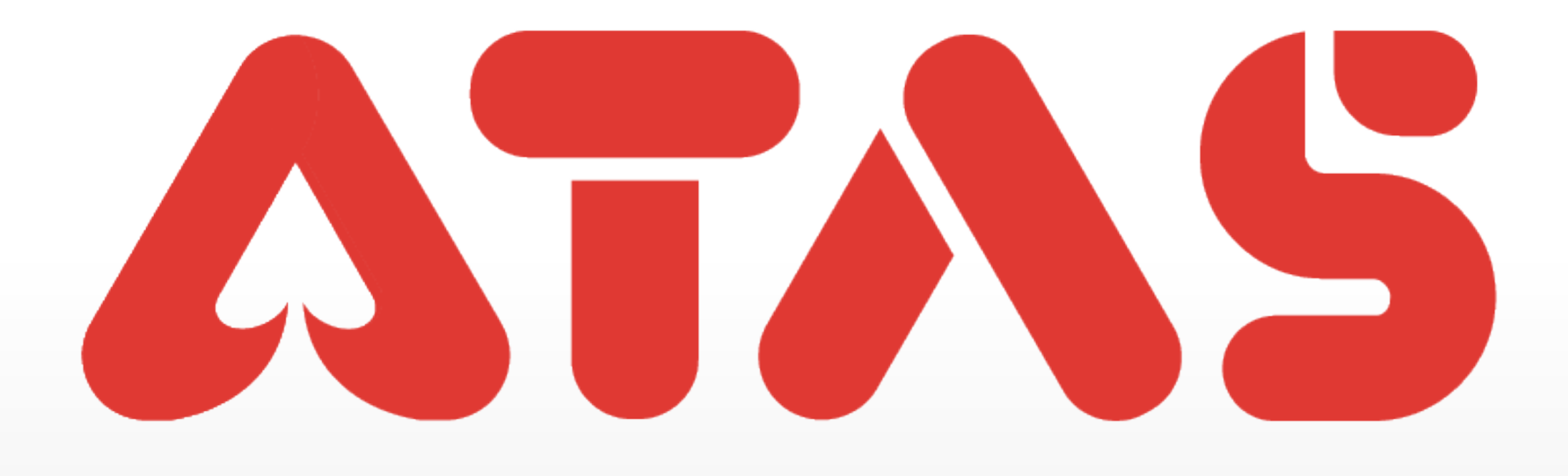

# **TOP UP (BANK TRANSFER)** MASUK POINT (PEMINDAHAN BANK)

### 充值教程

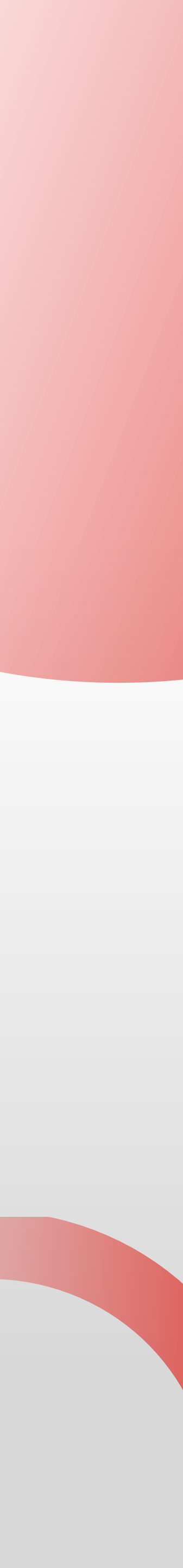

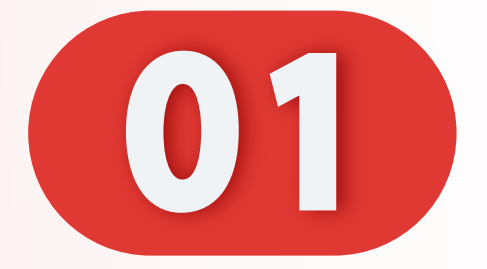

# 点击"我的"。

### Click "Me".

Klik "Saya".

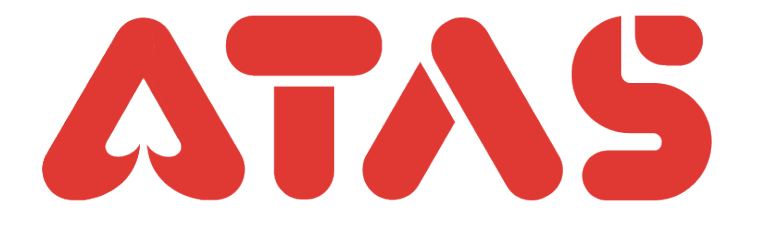

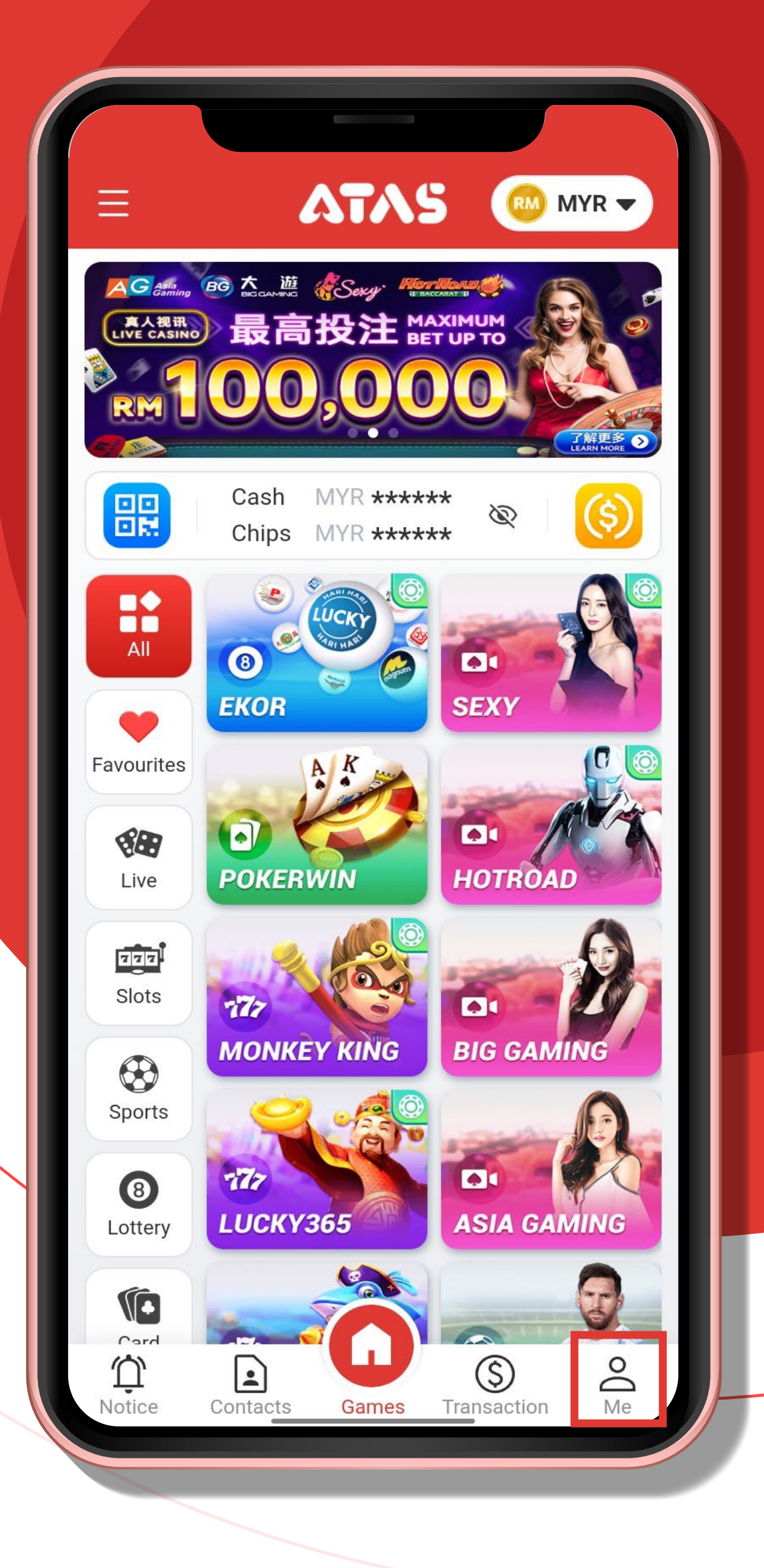

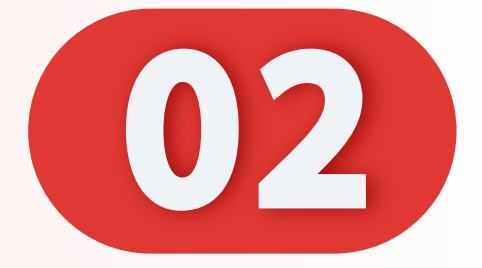

# 点击"进分"。

### Click "Top Up".

# Klik "Masuk point".

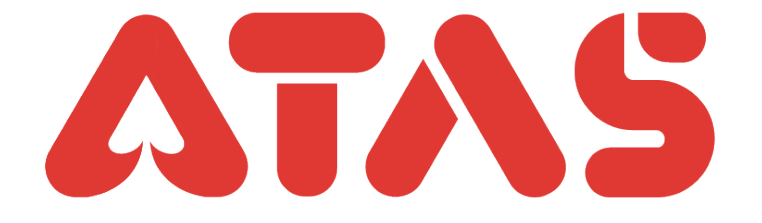

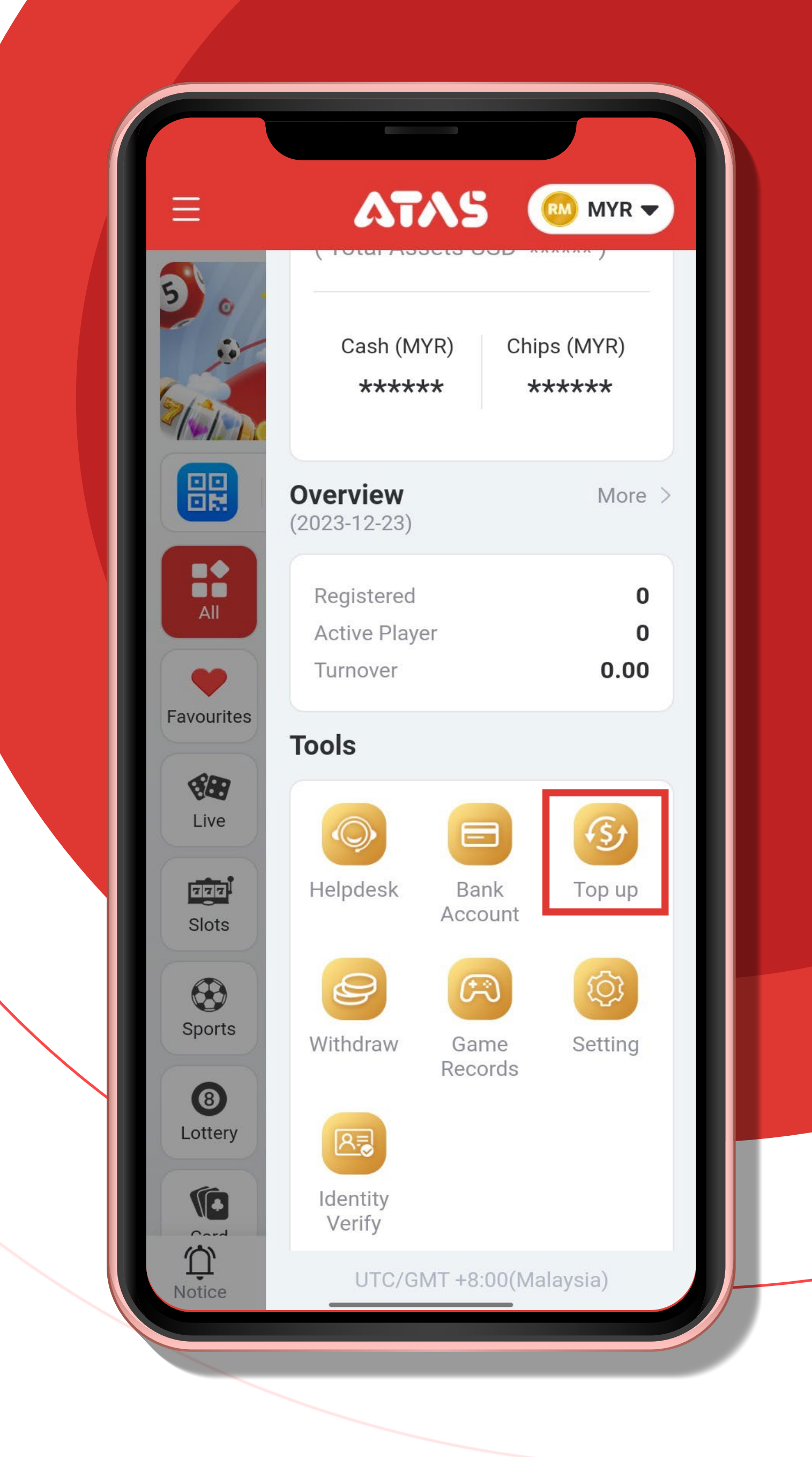

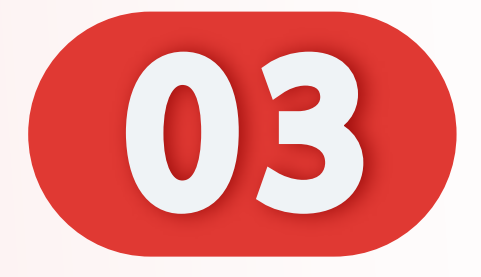

# 点击"银行转账进分"。

# Click "Top up(Bank Transfer)".

# Klik "Masuk point (Pemindahan bank)".

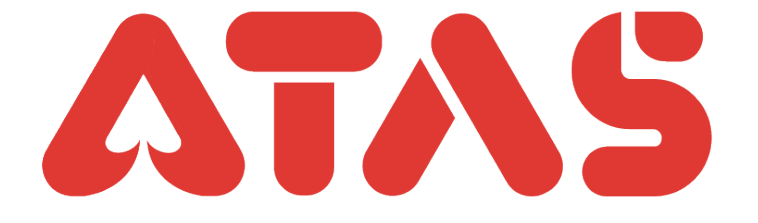

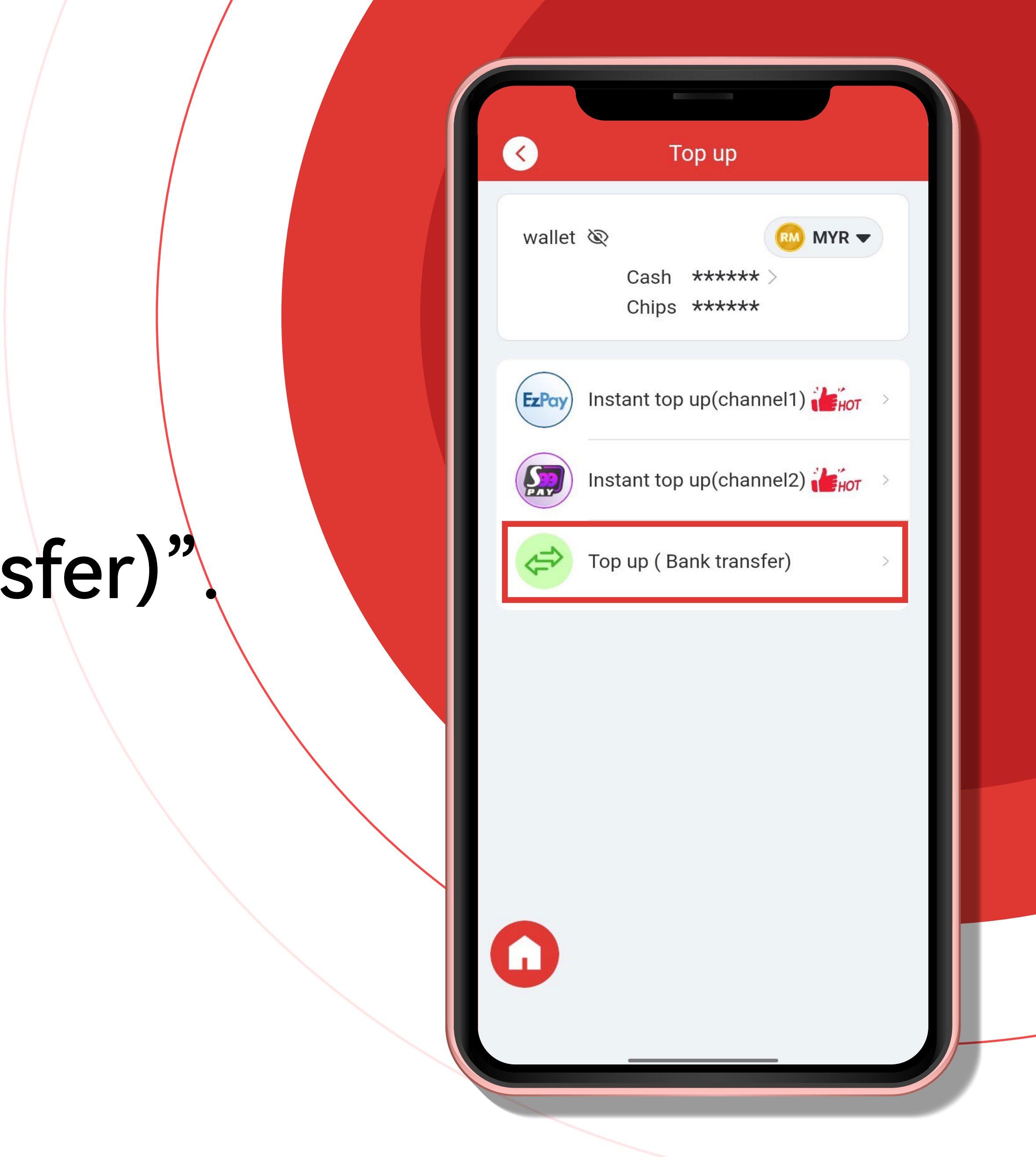

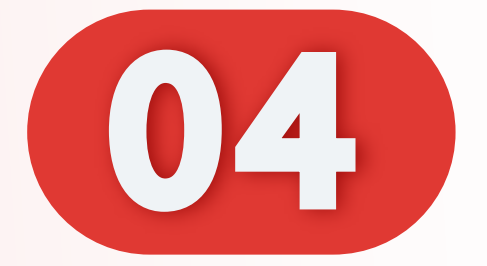

# 输入您的数额。

### Enter your Amount.

### Masukkan Jumlah anda.

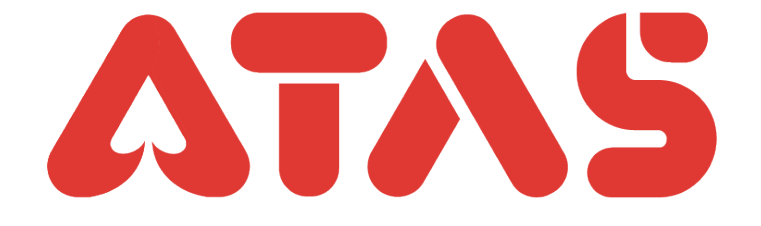

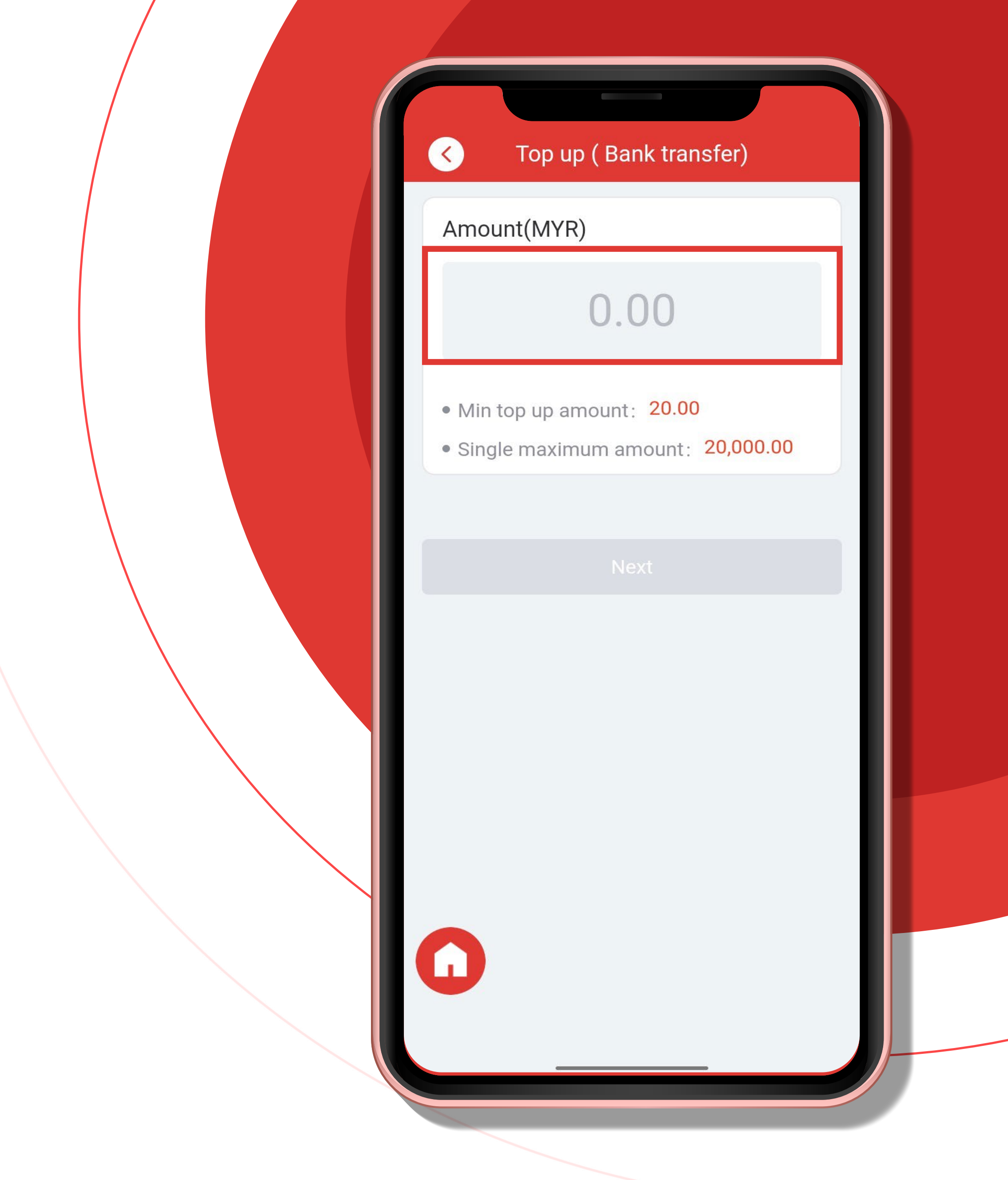

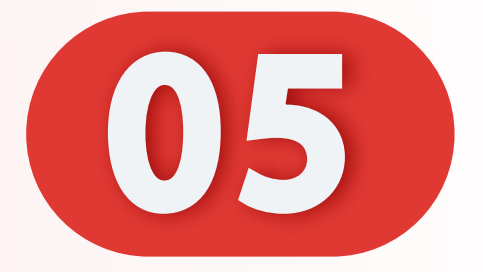

# 点击"下一步"。

### Click "Next".

# Klik "Seterusnya".

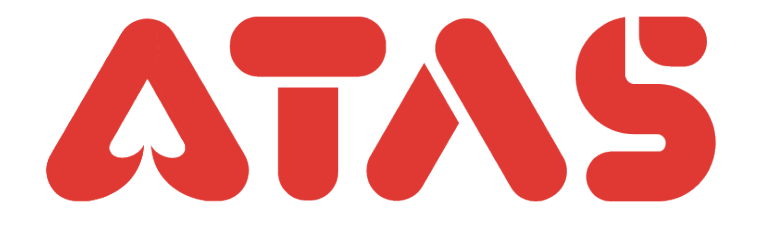

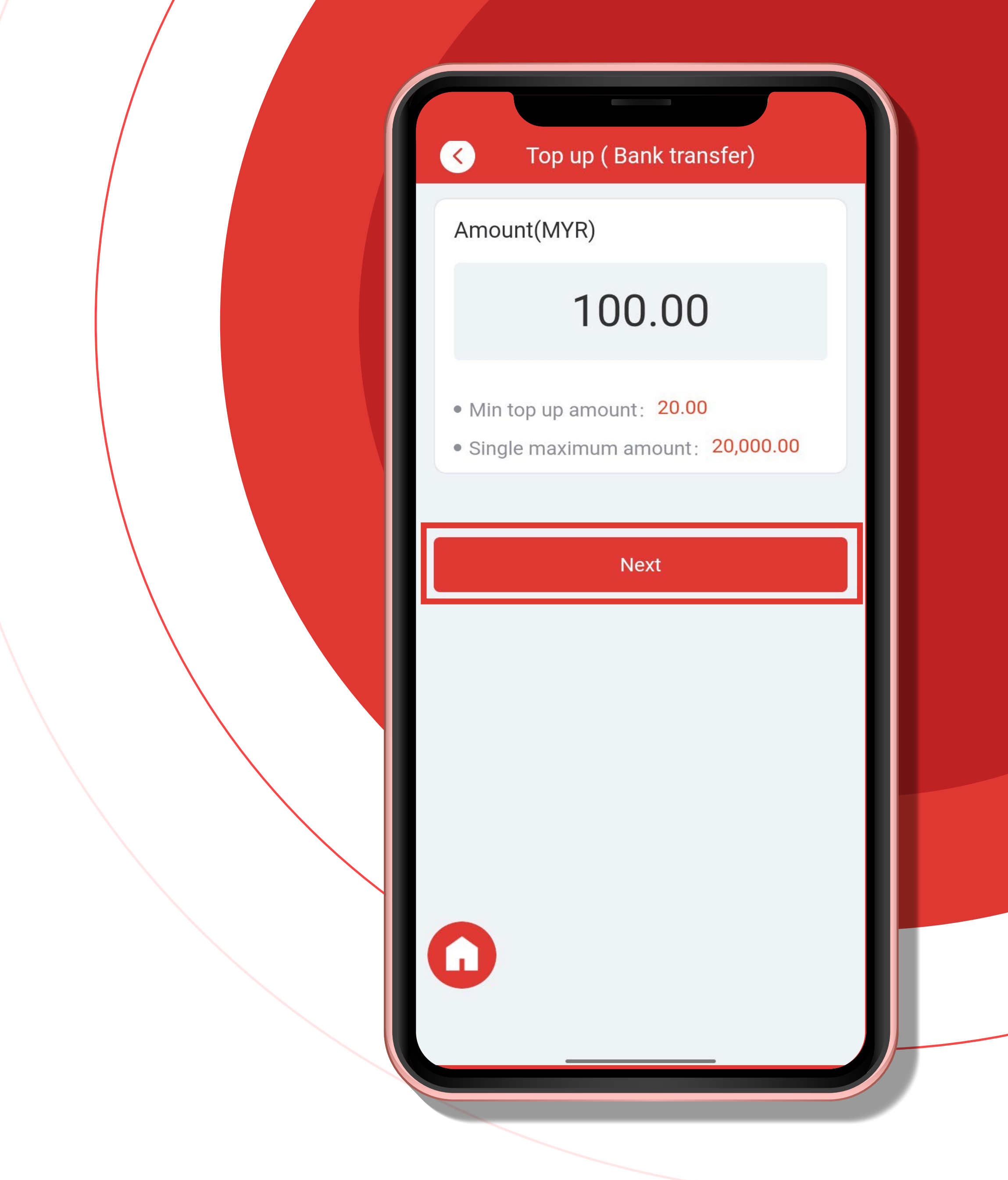

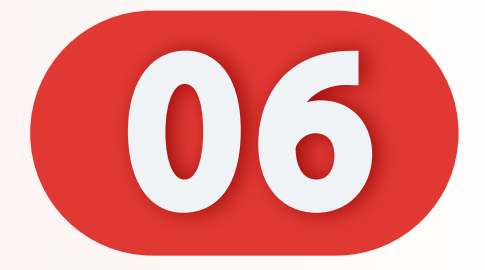

### 选择存款银行。

### Select bank for deposit.

# Pilih bank untuk deposit.

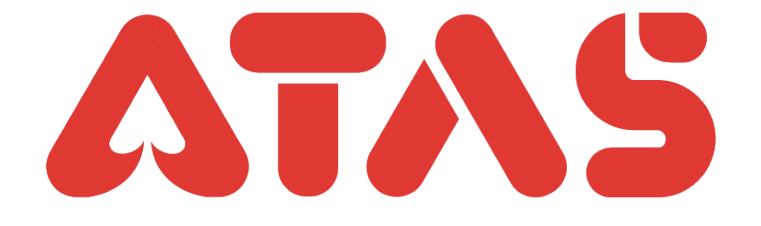

#### Top up (Bank transfer)

#### Select bank for deposit

#### 1. Reminder

 $\langle \langle \rangle$ 

Our company will change the account from anytimes, please confirm the account before entering/transferring at your bank. The company is not responsible for any loss caused by user mistake.

#### 2. Seriously reminded

a.When users top-up, please write the last four digits of your mobile phone number in the bank transfer( inside the Remarks ), so we will quickly match the top-ups. E.g: 6767、9966、 1234.

b.It is recommended to all valued customers, Please do not use third-party transfer. If there is any problem, company will not take any responsibility. Thank you

(currently third-party transfer, the company only supports Touch'n Go and Wise, others transfer are not supported)

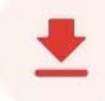

#### d Prevention

(Inside the remarks) If the following words are filled in, we will review them more strictly and

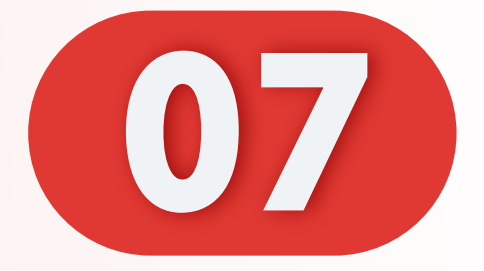

# 点击"OK"。

### Click "OK".

### Klik "OK".

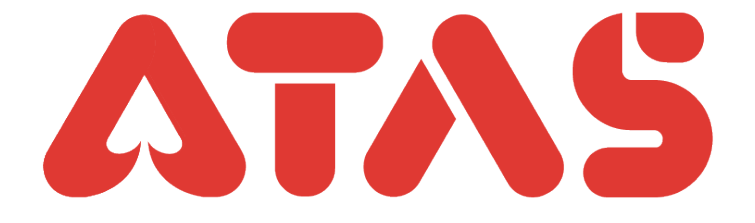

Top up ( Bank transfer)

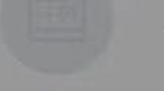

 $\langle \rangle$ 

#### Select bank for deposit

#### 1. Reminder

Our company will change the account from anytimes, please confirm the account before entering/transferring at your bank. The company is not responsible for any loss

> If you choose a bank, the bank account will be bound to your account and cannot be changed by yourself.

#### OK

#### 1234.

b.It is recommended to all valued customers, Please do not use third-party transfer. If there is any problem, company will not take any responsibility. Thank you

(currently third-party transfer, the company only supports Touch'n Go and Wise, others transfer are not supported)

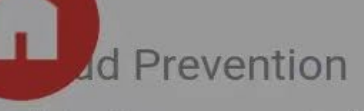

(Inside the remarks) If the following words are filled in, we will review them more strictly and

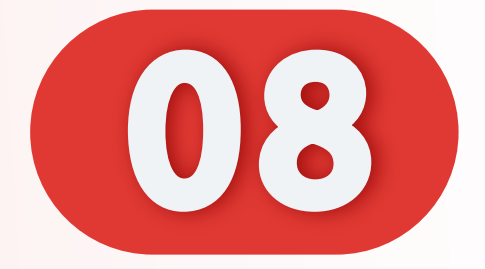

# 选择您的银行。

### Select your bank.

### Pilih bank anda.

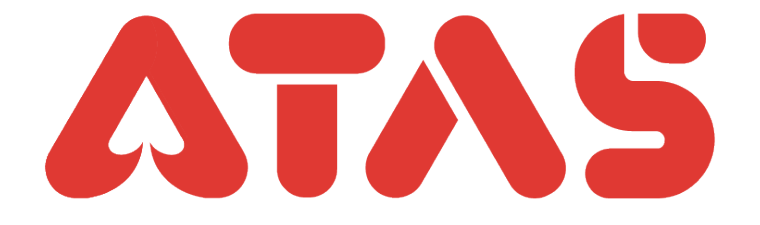

#### Top up ( Bank transfer)

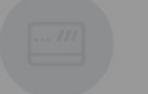

 $\langle \rangle$ 

Select bank for deposit

#### 1. Reminder

Our company will change the account from anytimes, please confirm the account before entering/transferring at your bank. The company is not responsible for any loss caused by user mistake.

#### 2. Seriously reminded

a.When users top-up, please write the last four digits of your mobile phone number in the bank transfer( inside the Remarks ), so we will quickly match the top-ups. E.g: 6767、9966、 1234.

#### Please select bank

Hong Leong

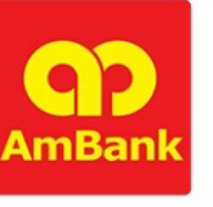

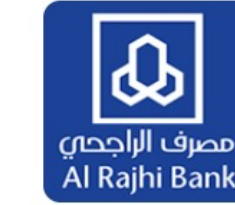

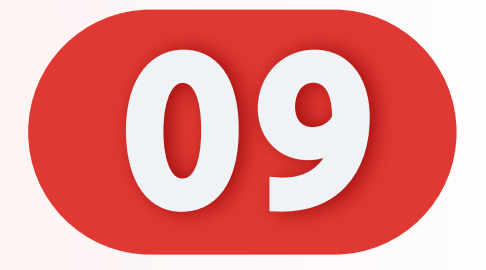

# 滑动至底部。

### Slide down.

# Luncur ke bawah.

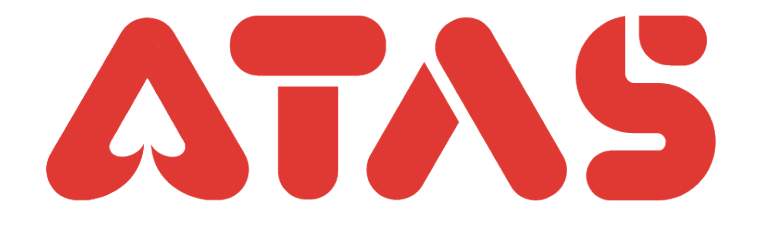

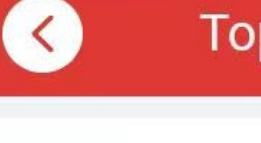

#### Top up (Bank transfer)

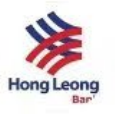

#### Hong Leong Bank

#### 1. Reminder

Our company will change the account from anytimes, please confirm the aquaint before ank. The entering/transferring at your company is not responsible any loss caused by user mistake.

#### 2. Seriously reminded

a.When users top-up, please writ digits of your mobile phone n bank transfer( inside the Remark quickly match the top-ups. E.g: 6 1234.

er in the so we will 9966、

e last four

b.It is recommended to a Please do not use third-pan is any problem, company w responsibility. Thank you

there ake any

(currently third-party transfer, the company only supports Touch'n Go and Wise, others transfer are not supported)

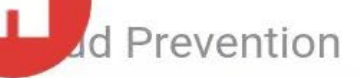

(Inside the remarks) If the following words are filled in, we will review them more strictly and not be able to

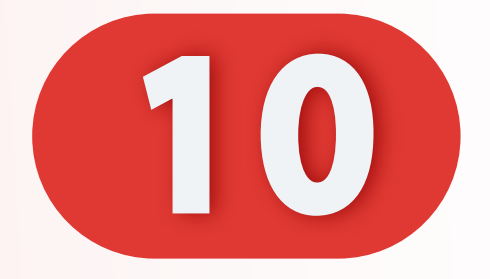

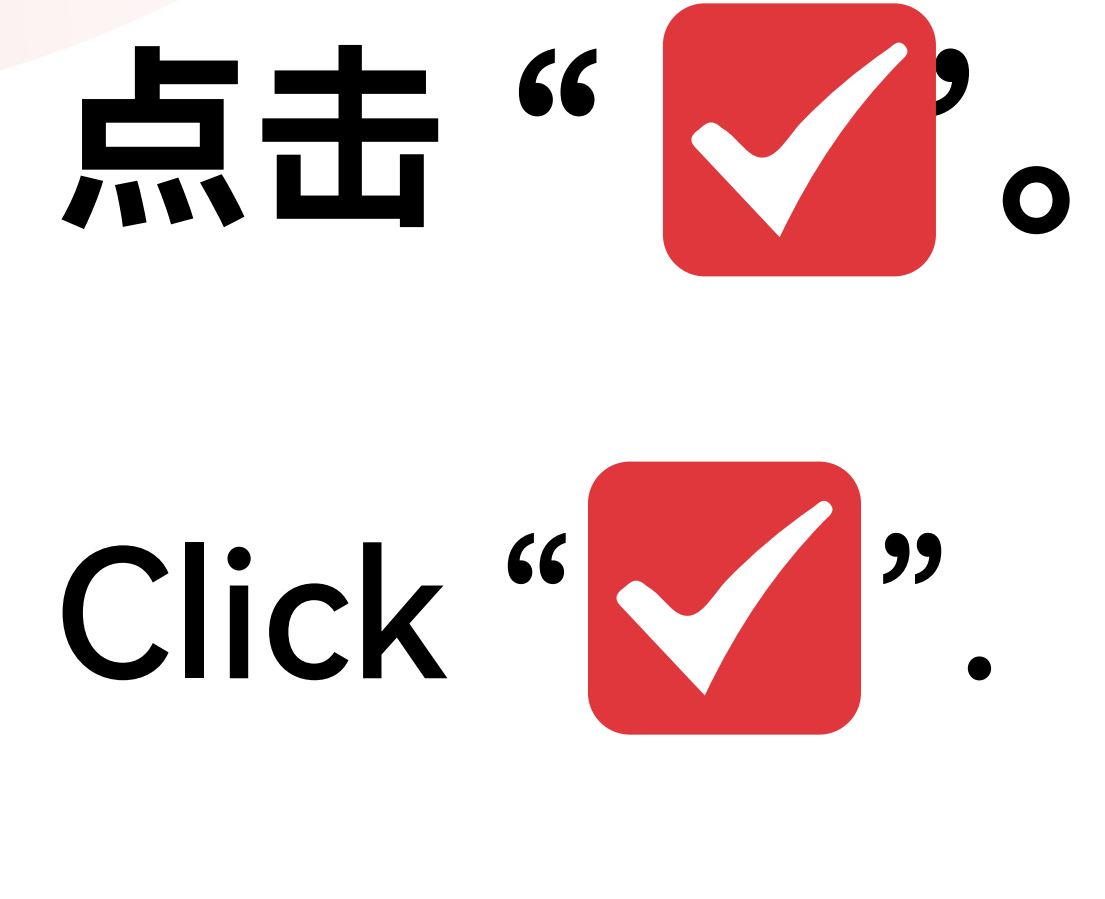

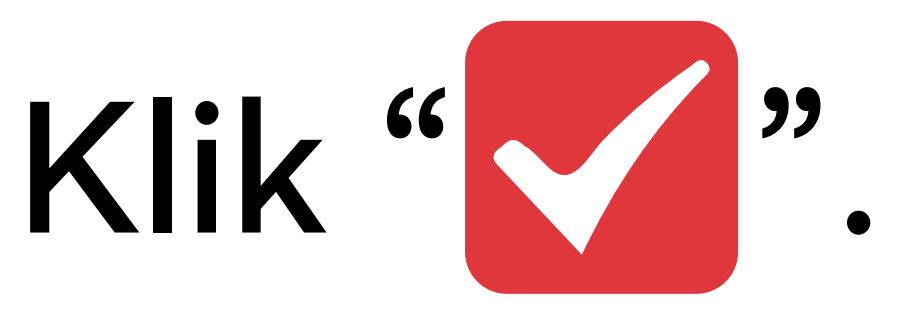

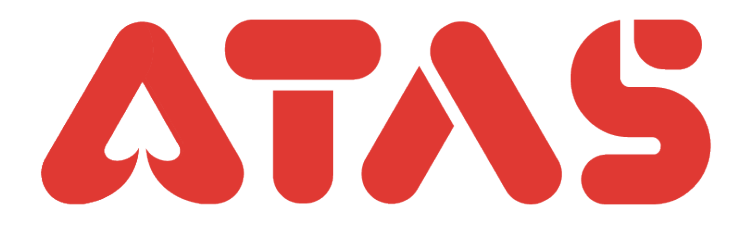

#### Top up (Bank transfer)

digits of your mobile phone number in the bank transfer( inside the Remarks ), so we will quickly match the top-ups. E.g: 6767、9966、 1234.

b.It is recommended to all valued customers, Please do not use third-party transfer. If there is any problem, company will not take any responsibility. Thank you

(currently third-party transfer, the company only supports Touch'n Go and Wise, others transfer are not supported)

#### 3. Fraud Prevention

 $(\langle \rangle)$ 

(Inside the remarks) If the following words are filled in, we will review them more strictly and the user may not be able to top-ups successfully. About: Sales / Purchases、Rent / Loan 、 Telecommunication station 、 Currency exchange 、 Medical supplies 、 Clothing supply 、 Electronic products 、 Transportation 、 Car parts 、 Motor parts 、 Luxury / Famous brand 、 Concert tickets / Coupons 、 Foods / Snacks / Fruits / Books and others.

have read & agree

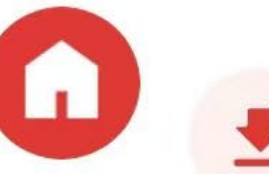

Next

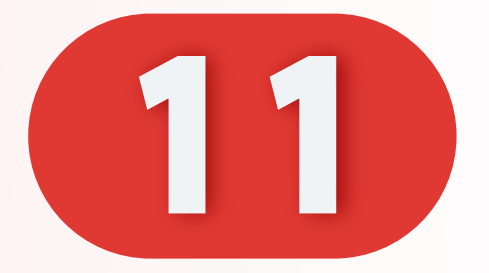

# 点击"下一步"。

### Click "Next".

# Klik "Seterusnya".

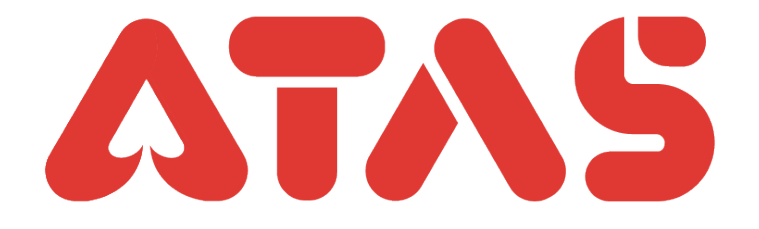

#### Top up (Bank transfer)

digits of your mobile phone number in the bank transfer( inside the Remarks ), so we will quickly match the top-ups. E.g: 6767、9966、1234.

b.It is recommended to all valued customers, Please do not use third-party transfer. If there is any problem, company will not take any responsibility. Thank you

(currently third-party transfer, the company only supports Touch'n Go and Wise, others transfer are not supported)

#### 3. Fraud Prevention

 $\langle \langle \rangle$ 

(Inside the remarks) If the following words are filled in, we will review them more strictly and the user may not be able to top-ups successfully. About: Sales / Purchases、Rent / Loan 、 Telecommunication station 、 Currency exchange 、 Medical supplies 、 Clothing supply 、 Electronic products 、 Transportation 、 Car parts 、 Motor parts 、 Luxury / Famous brand 、 Concert tickets / Coupons 、 Foods / Snacks / Fruits / Books and others.

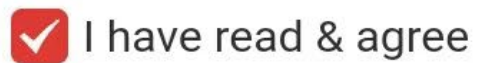

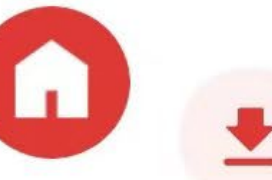

Next

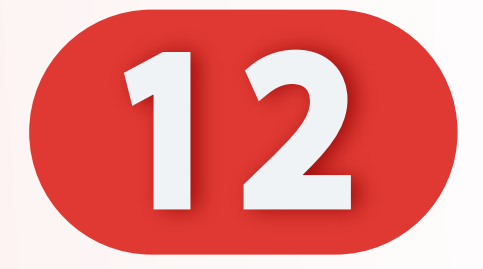

# 上传您的收据。

### Upload your receipt.

### Muat naik resit anda.

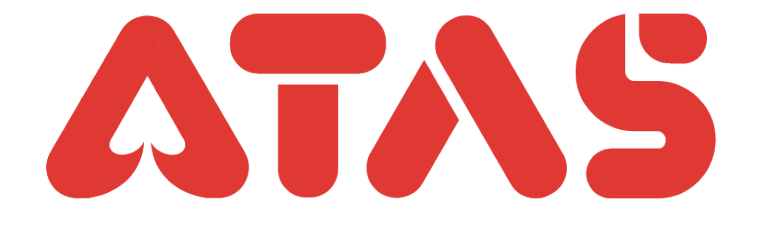

| C Top up ( Bank 💿 7x24h                                           |
|-------------------------------------------------------------------|
| <ul><li>↑ Pending</li><li>Type: Top up ( Bank transfer)</li></ul> |
| No.: TP20231225094241918429721                                    |
| MYRHong Leong Bank202420241022TAN MENG HONO                       |
| Amount: MYR <b>100.00</b><br>Receipt:                             |
| <b>Rease upload picture</b>                                       |
| Submit                                                            |

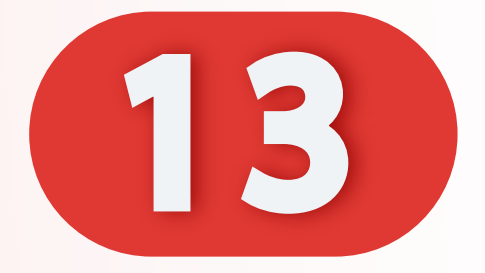

# 点击"相册"。

### Click "Album".

# Klik "Album".

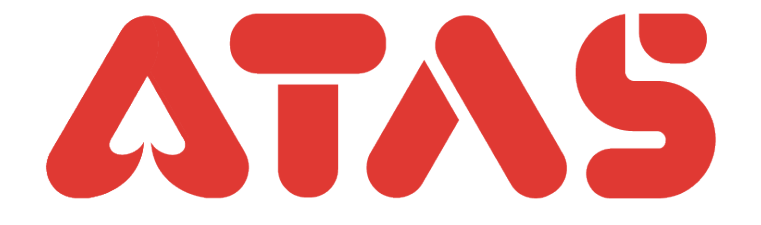

| Top up (Bank 💿 7x24h           |
|--------------------------------|
| Pending                        |
| Type: Top up ( Bank transfer)  |
| No.: TP20231225094241918429721 |
| Date: 2023-12-25 09:42:41      |
|                                |
| Transfer To:                   |
| MYR Hong Leong Bank            |
| 2024 1022 1703 D               |
| TAN MENG HON                   |
| Amount: MYR <b>100.00</b>      |
| Receipt:                       |
| ·                              |
|                                |
|                                |
|                                |
| Camera                         |
| Guillera                       |
| Album                          |
|                                |
| Cancel                         |
|                                |

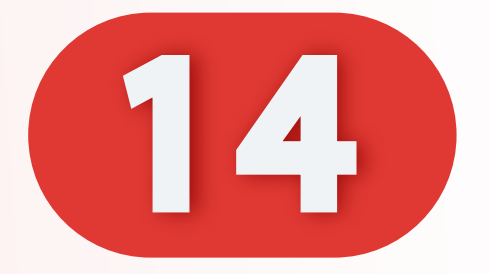

# 选择您的收据。

### Choose your receipt.

### Pilih resit anda.

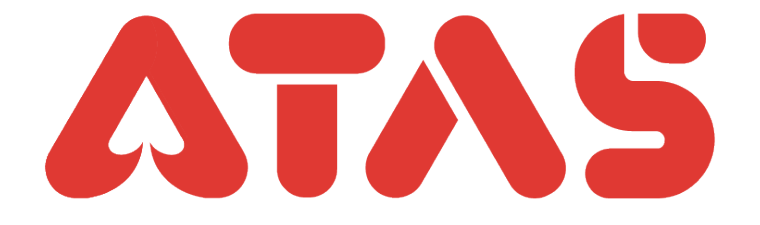

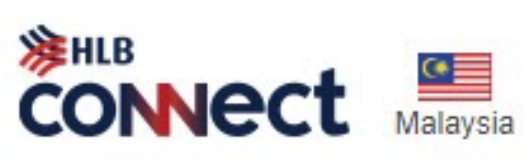

Welcome YONG JIA SOON Last login on 17 December 2023, 06:03 PM Transaction notices are sent to App inbox or yongjiasoon25\*\*@gmail.com Change

Designed by You MESSAGE

LOGOUT 🖒

| PAY &<br>TRANSACT                     | STATEMENT /<br>INVOICE                 | apply /<br>Track       | OTHER<br>SERVICES        | SETTINGS          | WEALTH             |
|---------------------------------------|----------------------------------------|------------------------|--------------------------|-------------------|--------------------|
| ome >> Pay & Transact >> <b>3rd  </b> | Party HLB Account                      |                        |                          |                   |                    |
| 1 ENTER DETAILS                       | 2 CONFIRM DETAILS                      |                        | 3 TRANSACTION CONFIRMED  |                   |                    |
| You may print this page for full      | ture reference. Alternatively          | you can view the trans | action from Account Deta | ils.              |                    |
| Reference Number                      | 478630                                 |                        |                          |                   |                    |
| Transaction Status                    | Successful                             |                        |                          |                   |                    |
| Transaction Date, Time                | 25-Dec-2023 11:07:27                   |                        |                          |                   |                    |
| From                                  | 128-01-02132-7 HL Pay & Save-i Account |                        |                          |                   |                    |
| Recipient Bank                        | HONG LEONG BANK                        |                        |                          |                   |                    |
| Account Type                          | Current/Savings                        |                        |                          |                   |                    |
| Account Number                        | 12345645277                            |                        |                          |                   |                    |
| Recipient Name                        | YONG PEI KUAN                          |                        |                          |                   |                    |
| Amount (MYR)                          | 100.00                                 |                        |                          |                   |                    |
| fotal Amount (MYR)                    | 100.00                                 |                        |                          |                   |                    |
| Balance After Transfer (MYR)          | 52.39                                  |                        |                          |                   |                    |
| When to Transfer                      | Now                                    |                        |                          |                   |                    |
| Recipient Reference                   | Savings                                |                        |                          |                   |                    |
| Other Payment Detail                  | fiona                                  |                        |                          |                   |                    |
| lotify Recipient                      | SMS:<br>Email:                         |                        |                          |                   |                    |
|                                       |                                        | Dr                     | wnload Receint           | to Favourites Mak | e Another Transfer |

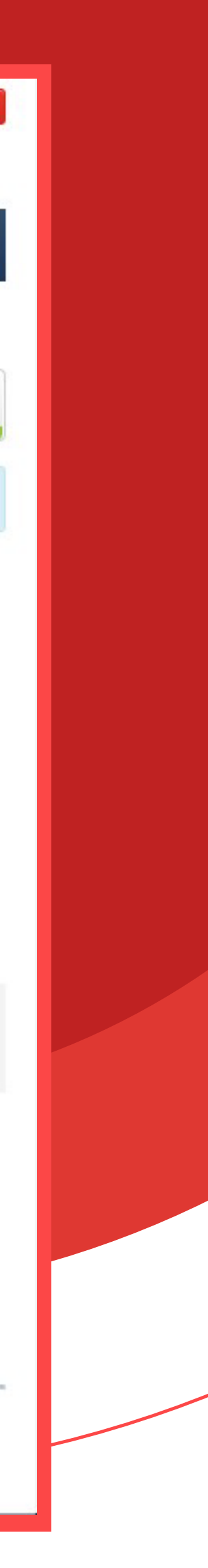

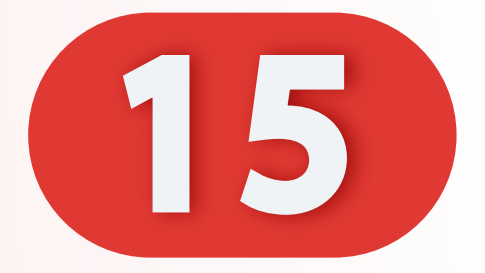

# 点击"提交"。

### Click "Submit".

# Klik "Hantar".

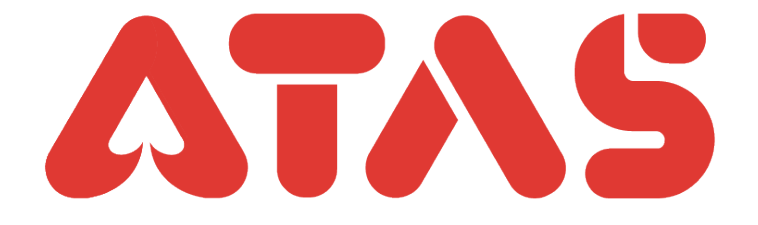

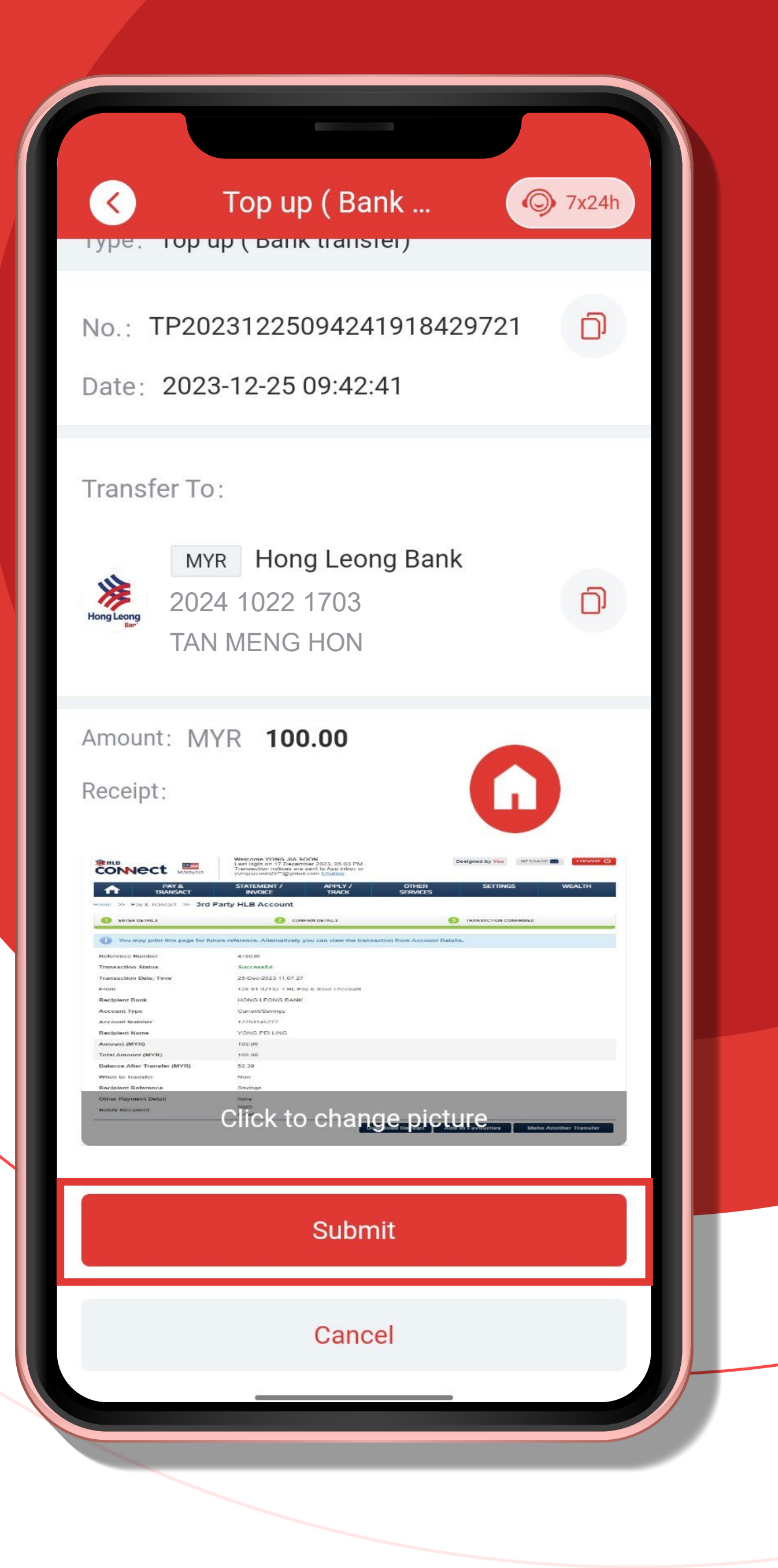

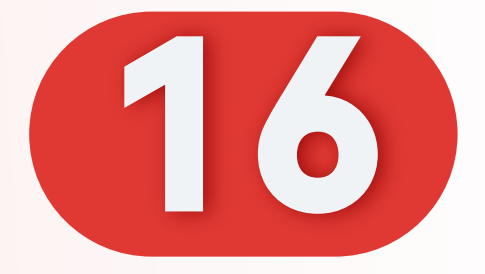

# 点击"OK"。

### Click "OK".

### Klik "OK".

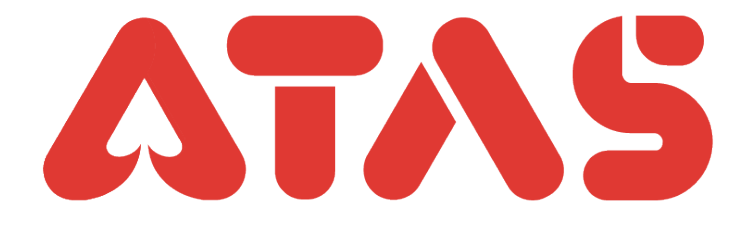

| Top up ( Bank transf                                                                      |
|-------------------------------------------------------------------------------------------|
| The bank transfer has been submitted successfully Please wait for customer service review |
| MYR 100.00                                                                                |
| No.: TP20231225094241918429721<br>Date: 2023-12-25 09:42:41                               |
| ОК                                                                                        |
| G                                                                                         |
|                                                                                           |
|                                                                                           |